# GEMS CMS

## CMS Manual – Part 2: Managing Page Contents

June 2011

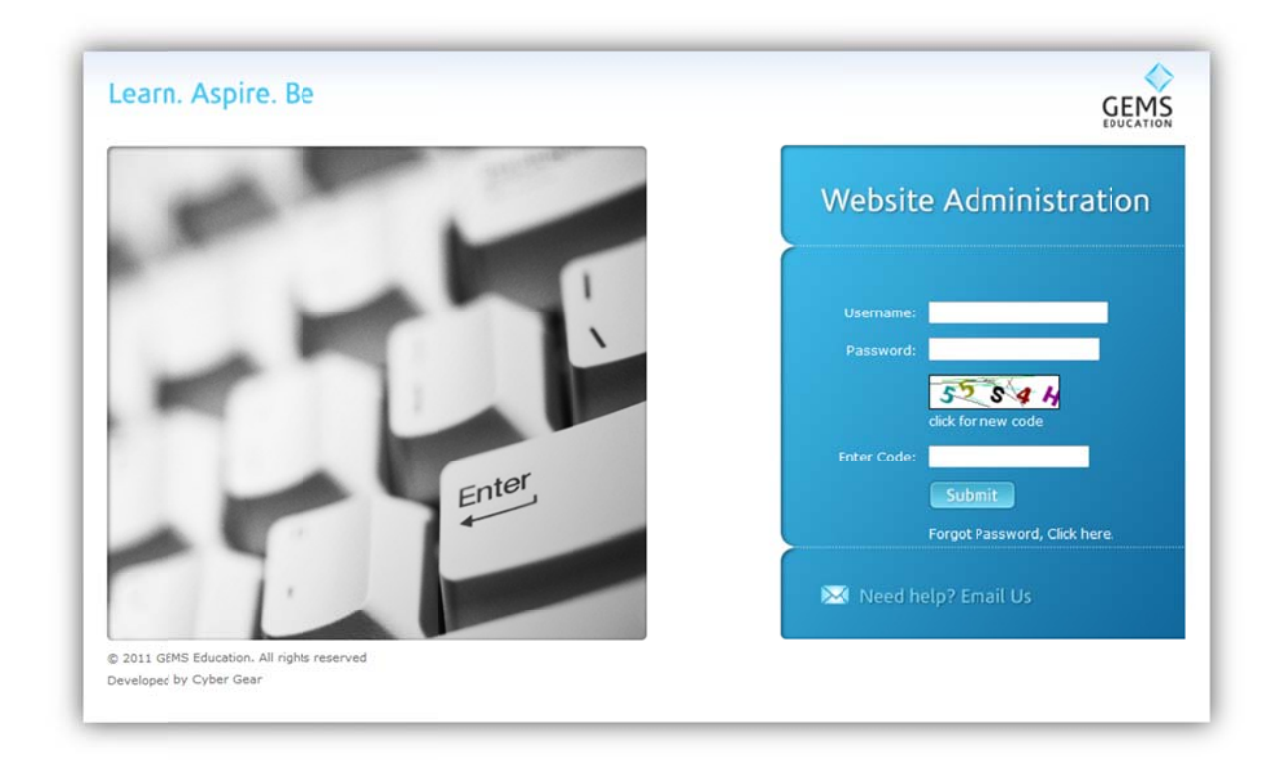

# Table of Contents

#### I. Managing Page Contents

- A. Adding and Editing a page
- B. Banners and Images
- C. Inserting Images/Pictures
- D. Inserting and Editing Links
- E. Inserting YouTube Videos
- F. Replicating Pages

#### II. Managing Menus

- A. Exploring the Manage Menu Module
- B. Adding and Editing Sub-menu Items

### I. Managing Page Content

The **Manage Page Contents** is a CMS module used to create and edit web pages in your website. It is capable of searching pages from a certain site by keywords, page ID and by status whether it is online or offline. From the search result, you may perform tasks like Replicate, Share, Preview, Edit and Trash.

| earn. Aspire. Be                                                                                                    |                                                                                                    |                            |              |          |           |        |          | G     | EMS    |
|----------------------------------------------------------------------------------------------------|----------------------------------------------------------------------------------------------------|----------------------------|--------------|----------|-----------|--------|----------|-------|--------|
| Website Adminis                                                                                                    | tration                                                                                                    |                            | You          | are curr | ently ma  | naging | g : Cont | ent F | Pages  |
|                                                                                                    |                                                                                                    |                            |              |          |           |        |          |       |        |
| are here: Manage Page Conten                                                                                        | ts                                                                                                    |                            |              |          |           |        |          |       |        |
| Manage Page Contents                                                                                                | Search By Site                                                                                                    | Please Select              |              | • St     | atus S    | Status |          | •     |        |
| > Manage Site                                                                                                    |                                                                                                    |                            | _            |          |           |        |          |       |        |
| Manage Menu                                                                                                    | Search By Keyword                                                                                                    |                            |              |          |           |        |          |       |        |
| Manage Users                                                                                                    | Search By Page ID                                                                                                    | Search                     |              |          |           |        | 2 : Off  | ine 🧕 | : Onli |
| Manage Careers                                                                                                    |                                                                                                    |                            |              |          |           |        |          |       |        |
| Manage News                                                                                                    |                                                                                                    |                            |              |          |           | -      | •        | _     |        |
| Manage Videos                                                                                                    |                                                                                                    |                            |              |          |           |        | Ade      | d New | Page ( |
| A MARGINE PROVIDE CONTRACT                                                                                          |                                                                                                    |                            |              |          |           | _      | /        | _     |        |
| Manage Photo Gallery                                                                                                | No Title                                                                                                    |                            | Page         | Status   | Replicate | Share  | Preview  | Edit  | Trasl  |
| Manage Carousel                                                                                                    | Construction of the second second se<br>second second second second second second second second second second second second second second second second second second second second second second second second second second second second second second second second second sec |                            | 20           |          |           |        |          | V     | -      |
| Manage Photo Gallery     Manage Carousel     Manage Enrolling Schools                                               |                                                                                                    |                            |              |          | 1 million |        |          | (25)  | 100    |
| Manage Photo Gallery     Manage Carousel     Manage Enrolling Schools     Manage Testimonials                       | 1 Dubai American Ad                                                                                                    | ademy:: Mission Statement  | 1588         |          | hand      | -      | -        | ~~    | 4      |
| Manage Photo Gallery     Manage Carousel     Manage Enrolling Schools     Manage Testimonials     GEMS Learning Box | 1 Dubai American Ar                                                                                                    | ademy:: Mission Statement  | 1588         | 2        | R         |        |          | X     | 4      |
| Manage Photo Gallery Manage Carossel Manage Carossel Manage Testimonials GEMS Learning Box Manage Making News       | 1 Dubai American Ad<br>2 The Winchester So                                                                                                    | cademy:: Mission Statement | 1588<br>1587 | 2        |           | R      | ē        | ×     | 6      |

#### A. Adding a New Page

To add a new page for your site, click on the "Add New Page" button on the upper right hand of the page and follow these steps.

| Administ                         |              | Tou are currently managing . Content Pages |
|----------------------------------|--------------|--------------------------------------------|
| are here: Manage Content > Add I | New Page     |                                            |
| Manage Page Contents             |              | All fields marked * are mandato            |
| Manage Site                      | Fite Name #  | Disase Salast                              |
| > Manage Menu                    | site name    | Please Select                              |
| > Manage Users                   | Page Title * |                                            |
| Manage Careers                   | Left Menu    | Please Select                              |
| Manage News                      |              |                                            |
| Manage Videos                    | Top Banner * | Browse                                     |
| Manage Photo Gallery             |              |                                            |
| Manage Carousel                  |              |                                            |
| Manage Enrolling Schools         |              |                                            |
| > Manage Testimonials            |              |                                            |
| GEMS Learning Box                |              |                                            |
| Manage Making News               |              |                                            |
| Student Registrations Box        |              |                                            |
| Manage Principals Messages       |              |                                            |
| P Manage School Calendar         |              |                                            |
| Manage Newsletters               |              |                                            |
| Manage School Events             |              |                                            |
| Media Manager                    |              |                                            |
| Manage Folders                   |              |                                            |
| > Crop Images                    | Dana Cashash |                                            |

- 1. Select your school site on the Site Name field.
- 2. Place the Page Title of the new page. Note that a nicely written page title promotes search results within the CMS as well as on the site. This will also enhance search results on major

search engines such as Google, Bing and Yahoo. Example:

- Jumeirah Primary School Our School Our Facilities
- Jumeirah Primary School News and Events Photo Galleries JPS Arts Festival
- 3. Select the **Top Banner** for this page, click on browse. Note that the banner image must be resized and optimized. The banner size should be exactly 750px (width) x 186px (height)
- 4. Paste the content to the **Page Content** area. Note, to maintain the formatting and look of all websites, please use the paste button with **T** on it, that is to paste text as plain text.
- 5. Format the text/paragraphs as necessary. If there are bullets / numbering in the text, you need to select/highlight and apply bullets/numbering from the toolbar.
- 6. Click Submit.

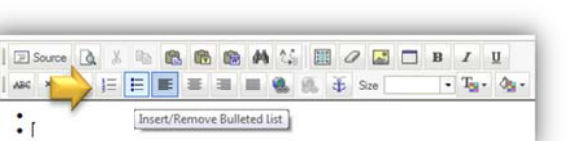

💼 📾 👫 🛄 🖉

🖀 Paste as plain text 🔓 🕉 Size

When a page is submitted, please take note of

the page id. The page ID will be very useful when editing a webpage.

#### B. Searching and Editing a Page

To edit a page, open the **Manage Page Contents** from the left menu and use the following options:

- 1. Search by Site
- 2. Search by Keyword
- 3. Search by Page ID
- 4. Search by Status

By selecting any of these options and clicking the Search button, this will display any page that meets the specified criteria.

If the Search button is clicked without selecting any option, this action will display all pages from the site and are arranged according to the date when it was created or published.

It would be a good practice to make an inventory or list of all the pages of your school site with their details in a spreadsheet (MS Excel) so it would be easier to search them when needed.

#### Edit Page Options

A page result will be displayed after executing a search, and through that result, you may perform the following actions:

| Manage Videos             |                                                         |      |        |           |       | Ac      | fd New | Page ( |
|---------------------------|---------------------------------------------------------|------|--------|-----------|-------|---------|--------|--------|
| Manage Pholo Gallery      |                                                         |      |        |           |       |         |        |        |
| Manage Carousel           | No Title                                                | Page | Status | Replicate | Share | Preview | e Edit | Trash  |
| Manage Enrolling Schools  | 1 Our Own Falalish Link School - Sharish - Our School   | 1500 | -      |           |       | -       | V      | 127    |
| Manage Testimonials       | 1 Our Own Eniglish High School - Sharjah .: Our School  | 1240 | _/     |           |       | 1 DEC   | 00     |        |
| GEMS Learning Box         | Our Own Enlglish High School - Sharjah :: Our School :: | 1589 | 2      |           |       |         | ×      | 6      |
| Manage Making News        | Message from the Principal                              |      | -      | -         |       | _       |        | -      |
| Student Registrations Box | 3 Dubai American Academy:: Mission Statement            | 1588 |        |           |       |         | X      | 4      |

- 1. Replicate the page and use it as a template.
- 2. Share the page to other sites
- 3. Preview the page on a pop-up window
- 4. Edit the page
- 5. Delete the page

**Note**: A deleted page may be recovered using the **Recycle Bin**, however, be advised that you to take precaution when pressing the Trash button.

#### C. Banners and Images

Page banners are images or pictures that span across while giving a nice look and appeal to the page. Technically, page banners are unique to every page; that means it can be different from one page to another. However, pages from within information groups / tabs such as Our school, Admissions, Education and Learning, etc... can have the same banner all through the pages. It was optional to have a different banner per page to further suit the content of the page.

#### Dimensions

Page banners are measured 750px (width) X 186px (height) and they must be optimized before uploading to the website. See screenshot below, a page from GEMS Wellington Academy – Silicon Oasis.:

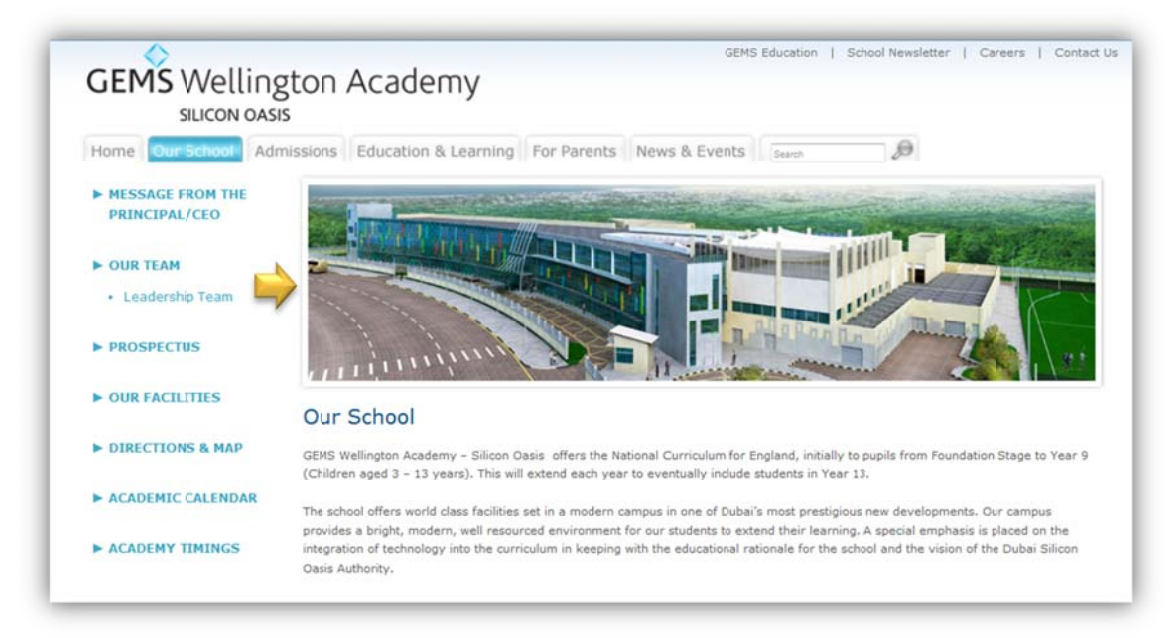

Page images on the other hand are graphic images / pictures that are placed on the page content area. There are two different image sizes / dimensions that were defined in the page content area.

#### Landscape Page Image

width: 275px X height: 220px

#### Portrait Page Image

width: 220px X height: 275px

There is actually an exception to that rule: height of the image can be arbitrary depending on the original image.

Example, a landscape page image can have 275px X 200px or a portrait image can have 220px X 300px. You can do the same provided; all the widths must be according to what's defined.

#### Size of image when using it with LightBox effect

If you wish to use or implement the lightbox effect, you need to resize the image accordingly (it's just a double of the previous image dimensions). A more detailed instruction will be given on the 'Applying Lightbox Effect' tutorial.

Landscape Page Image

width: 550px X height: 440px

#### Portrait Page Image

width: 440px X height: 550px

Note: Arbitrary height can applied here.

When inserting the pictures in the page, though the images are big enough, it must be resized so that the presentation of the image would still be smaller than the lightbox images.

#### D. Inserting Images

Note: Before inserting any image/picture in the page, please refer to the Image / video Dimensions page as well as the "Using the Media Manager" page in the introductory section of this tutorial. That will be your guide in uploading the right image and video size in the website.

On page edit mode, insert the image / picture on the page by using the Insert/Edit image button on the tool bar, see procedure below:

- Select or position your cursor where you wish to display the image. You may still re-locate the image once inserted in the page.
- 2. Click on the Insert/Edit Image button on the toolbar.
- Browse the Server by clicking on the Browser Server button and look for the file you wish to insert. By now, most of your files must have been organized according to Documents, Images, and Other-Media. So definitely, you must be browsing through the images folder of your school.
- Resize the image according to width as discussed from the previous topic. For landscape format pictures use 275 px and

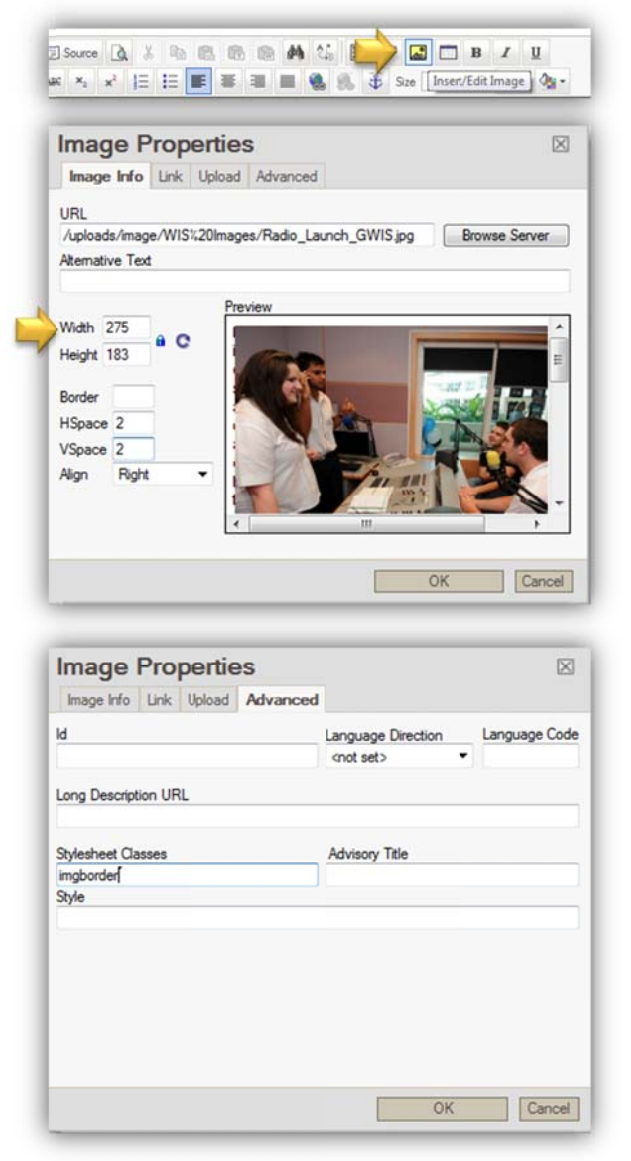

format pictures use 275px and for portrait format pictures use 220px as the width.

5. Before you click the OK button, go to the Advanced tab and you need to add this parameter to the Stylesheet classes field: **imgborder** 

The **imgborder** is a class that this will give a shadowed border around the image and the effect is only seen when the page is viewed on your browser, see sample below – a screenshot from GEMS Education website:

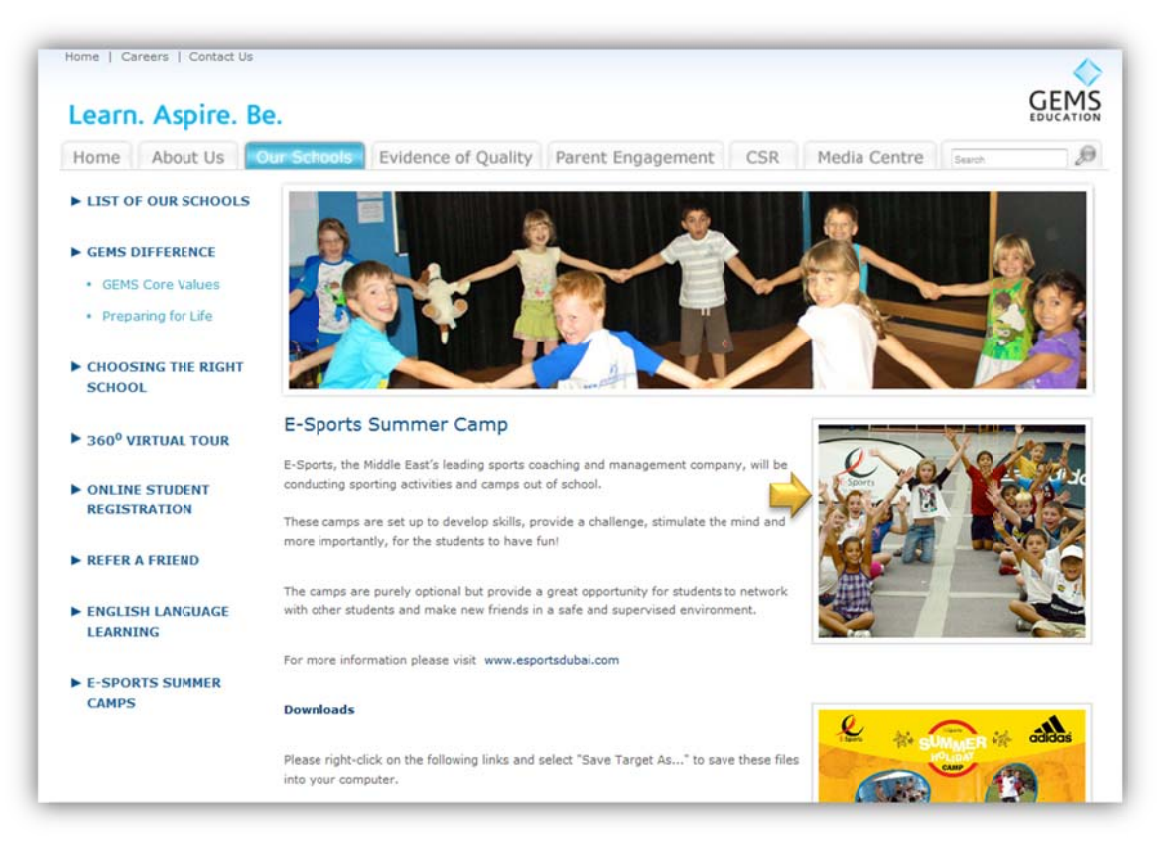

#### E. Inserting Links

There are several ways of inserting a link into the page content area:

- By typing / pasting the link
- By adding the link into the text content (paragraph text)
- By adding the link into the image (hyperlinked images/pictures)

Just like in other programs, when you type a complete URL address in the content area, it automatically becomes a live link, example, when you type <u>www.google.com</u> or <u>www.gemseducation.com</u>, it becomes a live link when you press space or enter key after the .com. Note that when you type a URL it must have a service protocol (eg. http or www or ftp) followed by a dot (.) and the domain name (gemseducation.com or google.com).

On the other hand, you can always insert a link in a text by way of highlighting the text and then clicking the insert/edit link button to display the add link dialog box.

| -   |      | Source | D.  | *  |      | 8 |   |   | <b>#</b> 4 | 25   |         | 0      | -     |
|-----|------|--------|-----|----|------|---|---|---|------------|------|---------|--------|-------|
|     | ABC  | ×2     | ×   | JΞ | IE [ | F | Ŧ | 1 | 2          | ٩.   | B. 3    | ₿ s    | ize [ |
|     |      |        |     |    |      |   |   |   |            | Inse | ert/Edi | t Link | 1     |
| GEI | MS E | ducat  | ion |    |      |   |   |   |            |      |         |        |       |
|     |      |        |     |    |      |   |   |   |            |      |         |        |       |

Select the type of Protocol and then type the URL. See sample screenshot.

After typing in the URL, click on the Target tab to specificy where to display the content from the link. It could be on a pop-up window, New window, or on the same window. You may also select some other options if you are familiar about using them.

Click the OK button when done.

Notice that the selected text on the paragraph is now a hyperlinked .

You may apply the same process when linking an image, its just that you have to select the image before clicking the Insert/Edit Link button.

#### F. Inserting YouTube Video

Many of you must be thinking about how to insert Youtube videos in the page. Apart

from creating a Video Gallery which you can learn on the 2<sup>nd</sup> part of this training manual, a video from Youtube can be inserted in the page using the embed code from the Youtube site.

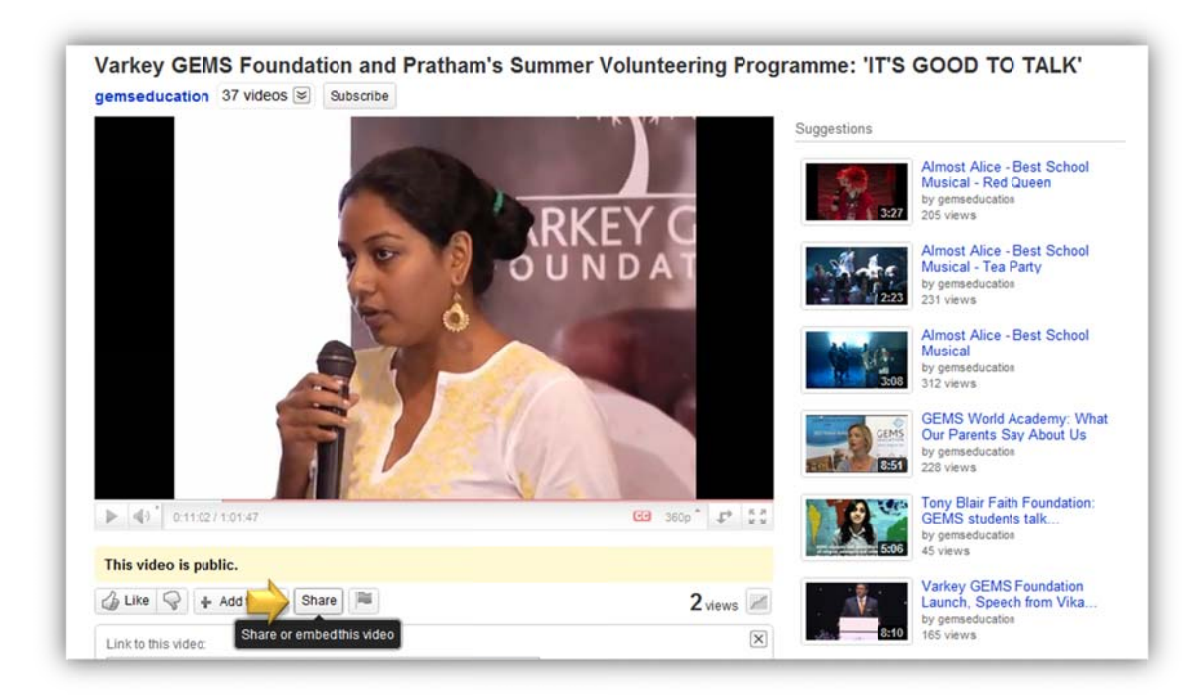

| Link Info | Target | Upload   | Advanced |    |      |
|-----------|--------|----------|----------|----|------|
| Link Type |        |          |          |    |      |
| URL       |        | •        |          |    |      |
| Protocol  | URL    |          |          |    |      |
| http:// - | www.ge | emseduca | tion.com |    |      |
| Browse Se | erver  |          |          |    |      |
| Browse Se | erver  |          |          | OK | Canc |

| Link                                                                                   |        |              |      | $\times$ |
|----------------------------------------------------------------------------------------|--------|--------------|------|----------|
| Link Target                                                                            | Upload | Advanced     |      |          |
| Target                                                                                 |        | Target Frame | Name |          |
| <not set=""></not>                                                                     | -      |              |      |          |
| <not set=""><br/>drame&gt;<br/><popup window=""><br/>New Window ( black)</popup></not> |        |              |      |          |
| Topmost Window (_to<br>Same Window (_self)<br>Parent Window (_pare                     | ent)   |              |      |          |
|                                                                                        |        |              |      |          |
|                                                                                        |        | F            | 01/  |          |
|                                                                                        |        | L            | OK   | Cancel   |

The screenshot above is from the GEMS Education Channel -

<u>www.youtube.com/gemseducation</u> which shows the video of Varkey GEMS Foundation and Pratham's Summer Volunteering Programme workshop.

We will be using this video to demonstrate the embed procedure for web pages.

- Just below the video, click on the Share button, this will open the Share/Embed this video parameters.
- 2. Deselect the 'Show suggested videos when the video finishes' to get rid of those other videos.
- 3. Select the Video Size, since the page content area can handle an image/video with a width of 740 pixels, however, I would recommend and adopt a standard size for all our sites to have a video with a width of 640. See screenshot to the right. Note that you do not need to define/customize the size, all you have to do is to select the 3<sup>rd</sup> size which is 640 pixels.

| nttp://                        | /youtu.be/                                                              | /B8jRiTge                                                                                                    | cz8                       | show                 | options |
|--------------------------------|-------------------------------------------------------------------------|----------------------------------------------------------------------------------------------------|---------------------------|----------------------|---------|
| Embed                          | Email his vide                                                          | ••                                                                                                    | +1 sho                    | w more               |         |
| (iframe<br>src="ht<br>framebo; | width="640" )<br>tp://www.yout<br>rder="0" allo                         | height="510"<br>ube.com/embed/<br>wfullscreen> </th <th>38jRiTgecz8?re<br/>iframe&gt;</th> <th>1=0"</th> <th></th> | 38jRiTgecz8?re<br>iframe> | 1=0"                 |         |
| fter makin<br>n your sel       | ng your selection, c<br>lection.                                        | opy and paste the e                                                                                                | mbed code above. T        | he code changes base | d       |
|                                |                                                                         | leos when the vid                                                                                                  | eo finishes               |                      |         |
| Sho                            | ow suggested vid                                                        |                                                                                                    |                           |                      |         |
| Sho                            | ow suggested vid<br>e HTTPS [?]<br>able privacy-enha<br>e old embed cod | anced mode [?]<br>e [?]                                                                                            |                           |                      |         |
| 425 × 34                       | e HTTPS [?]<br>able privacy-enha<br>e old embed cod<br>49 480 × 390     | anced mode [?]<br>e [?]                                                                                            | 960 × 750                 | Custom               |         |

- 4. After making these changes, **copy** the updated code above which starts with **<iframe....>** and ends with **</iframe>** tags.
- 5. On GEMS CMS edit page, click on the **Source** button and paste the code at a location to where you wish to put the video. See screenshots below:

| Manage Photo Gallery      | 🔁 🖂 Source 👌 X 🗈 🖻 👘 🏟 🏠 💷 🖉 🖾 🗖 B Z U                   |
|---------------------------|----------------------------------------------------------|
| Manage Carcusel           |                                                          |
| Manage Enrolling Schools  |                                                          |
| Manage Testimonials       | Page title here                                          |
| GEMS Learning Box         | r uge the nere                                           |
| Manage Making News        | Varkey GEMS Foundation and Pratham's Summer Volunteering |
| Student Registrations Box | Programme "It's Good to Talk"                            |
| Manage Prinopals Messages |                                                          |
| Manage School Calendar    | 1.                                                       |
| Manage Manufaktura        |                                                          |

6. Paste the copied code to the content area (Source code mode), see screenshot below:

| Manage News                | Ten Danner B | Pause                                                                                                    |
|----------------------------|--------------|----------------------------------------------------------------------------------------------------|
| Manage Videos              | Top Banner   | Diswse                                                                                                    |
| Manage Photo Gallery       |              | Disarce A X B B B B B A M B 2 C T B / U                                                                                                    |
| Manage Carousel            |              |                                                                                                    |
| Manage Enrolling Schools   |              |                                                                                                    |
| Manage Testmonials         |              | <h2>Page title here</h2>                                                                                                    |
| GEMS Learning Box          |              | <span style="font-size: small"><strong>Varkey GEMS Foundation and<br/>Pratham's Summer Volunteering Programme &amp;guot:It's Good to</strong></span> |
| Manage Making News         |              | Talk"                                                                                                    |
| Student Registrations Box  |              | /iframe_widthe#540#_heighte#510#_evee#httn://keg.uputube.com/ambed/88                                                                                |
| Manage Principals Messages |              | <pre>jRiTgecz8/rel=0* frameborder="0* allowfullscreen&gt;</pre>                                                                                      |
| Manage School Calendar     |              |                                                                                                    |
| Manage Newsletters         |              |                                                                                                    |
| Manage School Events       |              |                                                                                                    |

7. Click the Source button again to go back to the normal edit mode. If you are happy of how it looks like, then you may click Submit to save changes.

| Manage Page Contents     Manage Site |              | All fields marked * are mandate                                  |
|--------------------------------------|--------------|------------------------------------------------------------------|
| Manage Menu                          | Site Name *  | Please Select -                                                  |
| Manage Users                         | Page Title * |                                                                  |
| Manage Careers                       | Left Manu    | Planes Salact                                                    |
| > Manage News                        | Lerc Menu    | Fiease Select                                                    |
| Manage Videos                        | Top Banner * | Browse                                                           |
| Manage Photo Gallery                 |              |                                                                  |
| Manage Carousel                      |              |                                                                  |
| Manage Enroling Schools              |              | _ A46 × <sub>1</sub> × <sup>1</sup> ⊟ ⊞ ≣ ≣ ≣ ∰ 8 ⊕ 920 • ½. 03• |
| > Manage Testimonials                |              |                                                                  |
| > GEMS Learning Box                  |              | rkey GEMS Foundat                                                |
| Manage Making News                   |              | ot for profit educati                                            |
| Student Registrations Box            |              | organisation                                                     |
| Manage Principals Messages           |              | organisación.                                                    |
| Manage School Calendar               |              |                                                                  |
| > Manage Newsletters                 |              | is to impact op                                                  |
| Manage School Events                 |              | vileged childr                                                   |
| Media Manager                        |              | nrolled at a                                                     |
| Manage Folders                       |              |                                                                  |
| Crop Images                          | Page Content |                                                                  |
| Resize Images                        |              | Indation                                                         |
| > > Manage Files                     |              | on ch                                                            |
| Recycle Bin                          |              |                                                                  |
| > Home                               |              |                                                                  |
| > Logout                             |              |                                                                  |
|                                      |              |                                                                  |

#### G. Replicating Pages

Using the replicate page command shortens the process of creating a page as it copies exactly the same page settings and contents including the Site, Title of the page, the Banner, the title in the page, formatting on the paragraphs and texts, the keywords as well as the description.

| arn. Aspire. Be               |                                                                                       | GEM                                        |
|-------------------------------|---------------------------------------------------------------------------------------|--------------------------------------------|
| Website Administ              | ration                                                                                | You are currently managing : Content Page  |
| are here: Manage Page Content | s                                                                                     |                                            |
| Manage Page Contents          | Search By Site GEMS American Academy - A                                              | Abri Dhabi V Status - Status - V           |
| > Manage Site                 |                                                                                       | Status - Status -                          |
| > Manage Menu                 | Search By Keyword                                                                     |                                            |
| Manage Users                  | Search By Page ID                                                                     | 🔝 🤱 : Offine 👤 : Or                        |
| Manage Careers                |                                                                                       |                                            |
| Manage News                   |                                                                                       |                                            |
| Manage Videos                 |                                                                                       | Add New Page                               |
| Manage Photo Gallery          |                                                                                       |                                            |
| Manage Carousel               | No Title                                                                              | ID Status Replicate Share Preview Edit Tra |
| Manage Enroling Schools       | , GEMS American Academy :: Our School :: Our Tea                                      | m :: 1720 📥 📼 🗖 📈 🖪                        |
| Manage Testimonials           | Specialists :: Meghan Rana                                                            |                                            |
| GEMS Learning Box             | 2 GEMS American Academy :: Our School :: Our Tea<br>2 Specialists :: Jennifer Shaffer | m :: 1238 🤱 🗁 🖪 🛄 📈 🕻                      |
| Manage Making News            | GEMS American Academy :: Our School :: Our Tea                                        |                                            |
| Student Registrations Box     | <sup>3</sup> Specialists :: Elizabeth Melzer                                          | 1236 👗 🔄 🛋 🖵 🕫 🖻                           |
| Manage Principals Messages    | 4 GEMS American Academy :: Our School :: Our Tea                                      | m :: 1235 🤱 🏳 🔝 🛄 📈 🚺                      |
| Manage School Calendar        | Specialists :: Tanya Shull                                                            |                                            |
| Manage Newsetters             | 5 GEMS American Academy :: Our School :: Our Teal<br>Specialists :: Stephanne Siberry | m :: 1234 🏅 🔄 🔝 💭 🔏 🛽                      |
| Manage School Events          | Page 1070115                                                                          |                                            |

In order to perform the replicate action, an existing page is required. It may be a newly created/submitted page or a page that's been sitting on the site for quite a while.

This is very useful when populating contents/pages in the website as it saves you time and effort in putting all similar information.

To begin this process, you need to search for a page to replicate. Use the search engine of the CMS system to find the page – may it be by title of the page (keywords) or by page id.

Example, as you can see from the screenshot above, a profile from the GEMS American Academy Abu Dhabi can be replicated if you wish to create profile pages for your colleagues.

When replicating pages, you only have to change the title of the page, title of the content and then the text and picture (if applicable).

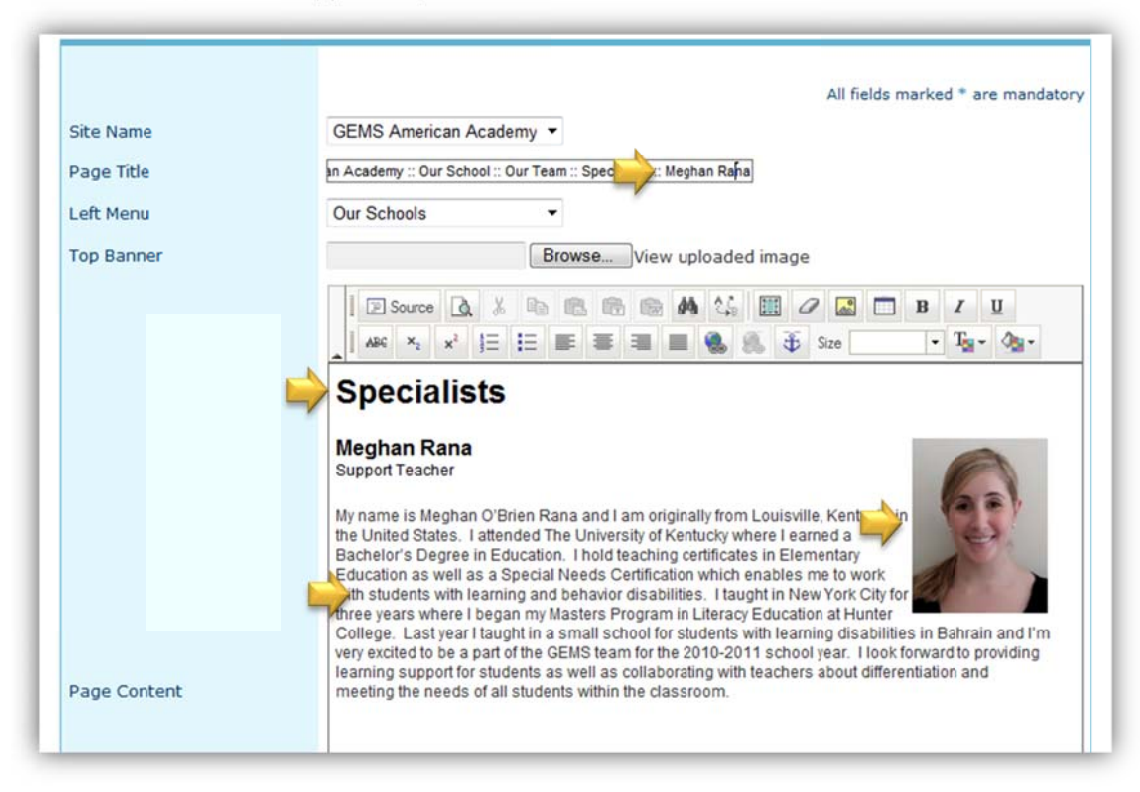

#### II. Managing Menus

There are 3 types of menus in the new GEMS CMS: top menus, main menus and sub-menus. See screenshot below from Jumeirah Primary School website for your reference:

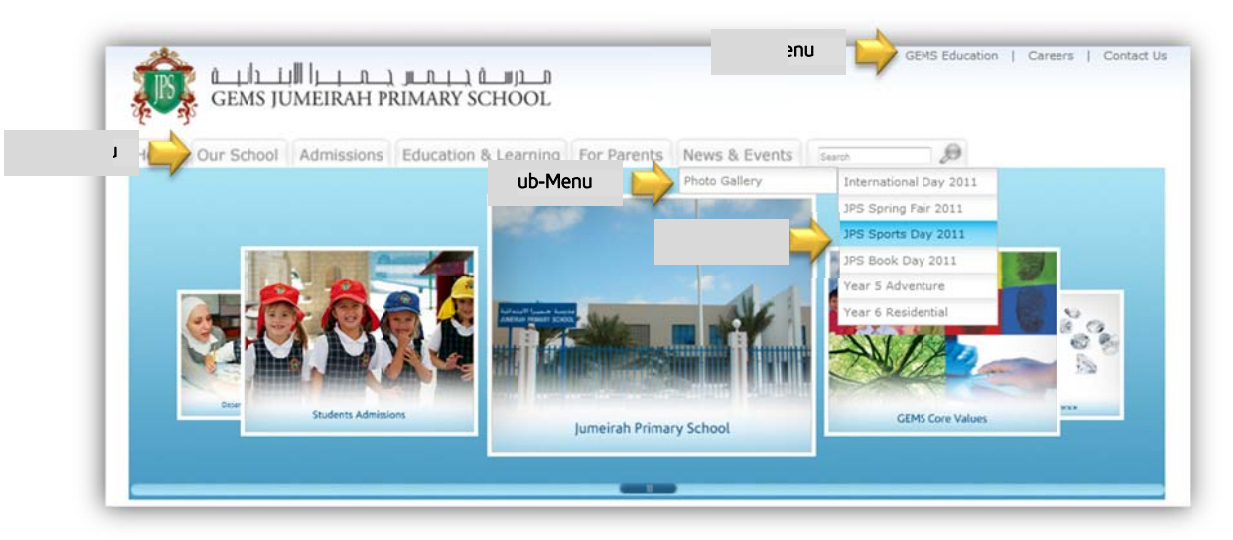

You may add and edit those menus using the **Manage Menu** module. FYI, if you notice, there are only up to 2 levels of submenu. If you require another 3rd level of menu, then you might need to restructure or re-organise your menus starting from the 1st sub-menu level in a way that you won't require a menu up to the 3<sup>rd</sup> level. See illustration below:

#### Planned Menu up to 3<sup>rd</sup> Level News and Events

Photo Gallery

- o Photo Galleries 2010 2011
  - Event Photos 1
    - Event Photos 2
  - Event Photos 3
- o Photo Galleries 2009 2010
  - Event Photos 1 (2010)
  - Event Photos 2 (2010)
  - Event Photos 3 (2010)

#### **Restructured Menu up to 2<sup>nd</sup> Level** News and Events

- Photo Galleries 2010 2011
  - o Event Photos 1
  - o Event Photos 2
  - o Event Photos 3
  - Photo Gallery Archive
    - o Event Photos 1 (yr xx)
      - o Event Photos 2 (yr xx)
      - o Event Photos 3 (yr xx)

#### A. Exploring the Manage Menu Module

This module allows you to manipulate the menus of the school website. Please note that the order of the current menus has been approved and consulted to the marketing and education teams as well as some of the head of schools thus must be maintained across all schools especially the Top and the Main menu items.

To access the module, click on the Manage menu link. By selecting your school site and pressing the Search button, this will display all the menus under the main menus and the top menus with their priorities and statuses as well. You may also perform actions like Edit, Delete, Expand (to view the sub menu under it) and replicate.

Note that replicate command can only be applied to Top and Main menus.

| Manage Page Contents       | Sear | ch By Site        | Please Select                        |          |         | •    |          |        |           |
|----------------------------|------|-------------------|--------------------------------------|----------|---------|------|----------|--------|-----------|
| Manage Site                | Sear | ch By Keyword     |                                      |          | Search  |      |          |        |           |
| Manage Menu                |      |                   |                                      |          |         |      |          |        |           |
| Manage Users               | _    |                   |                                      |          |         |      |          |        |           |
| Manage Careers             |      |                   |                                      |          |         |      |          | Ad     | d New Mer |
| Manage News                |      |                   |                                      |          |         |      |          |        |           |
| Manage Videos              |      |                   |                                      |          | -       | -    |          |        |           |
| Manage Photo Gallery       | No   | Title             | Site                                 | Priority | Status  | Edit | Delete   | Expand | Replica   |
| Manage Carousel            | 1    | Home              | GEMS American Academy - Abu<br>Dhabi | 1        | Online  | ×    | Θ        | ۲      | Replica   |
| Manage Enrolling Schools   | 2    | Global Home       | GEMS American Academy - Abu          | 1        | Offline | ×    | 0        | ()     | Replica   |
| Manage Testimonials        | 2    | Giobal Home       | Dhabi                                | *        | Unine   | 00   | -        | -      |           |
| Managa Making News         | 3    | Our School        | GEMS American Academy - Abu<br>Dhabi | 2        | Online  | Ж    | Θ        | ۲      | Replica   |
| Student Registrations Box  |      | cruc rduation     | GEMS American Academy - Abu          | -        | Option  | V    | 0        | (      | Replica   |
| Manage Principals Messages | .4   | GEMS Education    | Dhabi                                | 2        | Unline  | 00   | 0        | U      |           |
| Manage School Calendar     | 5    | Admissions        | GEMS American Academy - Abu<br>Dhabi | з        | Online  | ×    | Θ        | ۲      | Replica   |
| Manage Newsletters         |      |                   | GEMS American Academy - Abu          |          |         | V    | 0        | (      | Replica   |
| Manage School Events       | 0    | School Newsletter | Dhabi                                | 3        | Online  | 50   | 9        | 0      |           |
| Media Manager              | 7    | Education &       | GEMS American Academy - Abu<br>Dhahi | 4        | Online  | ×    | Θ        | ۲      | Replica   |
| Manage Folders             |      | Learning          | GEMS American Academy - Abu          |          | -       | V    | 0        | 0      | Replica   |
| Crop Images                | 8    | Careers           | Dhabi                                | 4        | Online  | 3    | O        | C      | repres    |
| Resize Images              | 9    | For Parents       | GEMS American Academy - Abu          | 5        | Online  | ×    | Θ        | ۲      | Replica   |
| Manage Files               |      |                   | CEMS Amorican Acadomy - Abu          |          |         |      | 0        | 0      | Poplica   |
| Recycle Bin                | 10   | Contact Us        | Dhabi                                | 5        | Online  | 20   | Θ        | ۲      | Replica   |
| Home                       | 11   | Awards &          | GEMS American Academy - Abu          | 6        | Online  | X    | $\Theta$ | ۲      | Replica   |
| > Logout                   | -    | Achievements      | Unabi                                |          |         |      | ~        | 0      | Destar    |
|                            | 12   | News & Events     | Dhabi                                | 7        | Online  | X    | Θ        | ۲      | Replica   |

In that current view, you can see a mix of Top Menu and the Main Menu items, to give you a more detailed and organized view, see table below:

#### Top Menu Items

| Main | Menu | Items |
|------|------|-------|
|------|------|-------|

| PRIORITIES | MENU NAME         | PRIORITIES | MENU NAME               |
|------------|-------------------|------------|-------------------------|
| 1          | Global Home       | 1          | Home                    |
| 2          | GEMS Education    | 2          | Our School              |
| 3          | School Newsletter | 3          | Admissions              |
| 4          | Careers           | 4          | Education and Learning  |
| 5          | Contact Us        | 5          | For Parents             |
|            |                   | 6          | Awards and Achievements |
|            |                   | 7          | News and Events         |
|            |                   |            |                         |

Note that since these priorities and menu names are preserved, we will skip adding menus at this level.

#### B. Adding and Editing Sub-menus

Before you add or edit a sub-menu, click on the expand button (a) of the menu item to view the sub-menus under it.

On the screenshot below, it displays all the sub-menus of the Our school menu group of GEMS American Academy – Abu Dhabi. Some of the sub-menus are actually set offline because it simply does not apply to the school.

Note: If there are sub-menus (or may be main/top menus) that does not apply to your school yet, then you may set it to offline so it will not be visible to visitors. Examples of menu items you can turn offline are: Alumni, School Patron, School Newsletters (this should be now on GLG). You may also set a menu item that is linked to a page that's still under construction.

| Website Administ                     | ratio     | n                           |                                   | You      | are mar | naging | ) Site Su | b Menu  |
|--------------------------------------|-----------|-----------------------------|-----------------------------------|----------|---------|--------|-----------|---------|
| are here: Masage Main Menu)          | Manage Su | b Menus for Our School      |                                   |          |         |        |           |         |
| Manage Page Contents                 |           |                             |                                   |          |         |        | Add New   | Submenu |
| > Manage Site                        | No        | Title                       | Site                              | Priority | Status  | Edit   | Delete    | Expand  |
| Manage Menu                          | 1         | Principal's Message         | GEMS American Academy - Abu Dhabi | 1        | Online  | ×      | Θ         | ۲       |
| Manage Users                         |           |                             |                                   |          |         |        | 0         | 0       |
| Manage Careers                       | 2         | Our Team                    | GEMS American Academy - Abu Dhabi | 2        | Online  | 26     | Θ         | ۲       |
| Manage News                          | з         | School Patron               | GEMS American Academy - Abu Dhabi | 3        | Offline | ×      | Θ         | ۲       |
| Manage Videos                        |           |                             |                                   |          |         |        | 0         | 0       |
| Manage Photo Gallery                 | -4        | Our Facilities              | GEMS American Academy - Abu Dhabi | 4        | Online  | 20     | e         | ۲       |
| Manage Carcusel                      | 5         | Directions & Maps           | GEMS American Academy - Abu Dhabi | 5        | Online  | X      | Θ         | ۲       |
| Manage Enrolling Schools             |           |                             |                                   |          |         | V      | 0         | (       |
| Manage Testmonials                   | 0         | Alumni                      | GEMS American Academy - Abu Dhabi | 0        | offline | 00     | G         | G       |
| Manage Making News                   | 7         | 7 Academic Calendar         | GEMS American Academy - Abu Dhabi | 7        | Online  | ×      | Θ         | ۲       |
| Student Registrations Box            |           | 8 Prospectus &<br>Handbooks | GEMS American Academy - Abu Dhabi | 8        | Online  | V      | a         |         |
| Conservative receptor activities DOX | 8         |                             |                                   |          |         | 00     | 9         | 0       |

To add a sub-menu, follow these steps:

- 1. Click the Add New Sub-menu button on the upper right.
- 2. The Site and Main Menu fields are already filled, enter the name of the sub-menu
- 3. Enter the URL. The URL is basically typed on this format (no spaces): contents.php?pageid=1134

Where **contents.php?pageid=** is a constant value while **1134** is the id of an existing page you wish to link to.

- 4. Enter the Priority (this will determine the position of the sub-menu in the list).
- 5. Make sure the status is set to Online
- 6. Click Submit button.
- 7. s

|                          | Itee the form below to add out | monu for Our School                    |
|--------------------------|--------------------------------|----------------------------------------|
| Manage Page Contents     | Use the form below to add sub  |                                        |
| > Manage Site            |                                |                                        |
| Manage Menu              |                                | All fields marked * are mandator       |
| > Manage Users           | Site                           | GEMS American Academy - Abu Dhabi      |
| > Manage Careers         | Main Monu                      | Our School                             |
| Manage News              | Main Hend                      |                                        |
| Manage Videos            | Sub Menu title                 | Our Facilities                         |
| Manage Photo Gallery     | URL                            | contents.php?pageid=1134 Same Window - |
| Manage Carousel          | Drivity                        |                                        |
| Manage Enrolling Schools | Phoney                         | Integers between 1 - 10                |
| Manage Testimonials      | Status *                       | Online     Offline                     |
| GEMS Learning Box        |                                | Submit Cancel                          |
| A Manage Making News     |                                | Soome                                  |

#### C. Moving a Sub-menu to another Group (Parent Menu)

You can move sub-menu from its group (parent menu) to another parent of the same level by changing the Main Menu. Example, if your menu is Latest Events > **Photo Galleries** > Year 5

Adventure, you can change to Latest Events > **Photo Galleries Archive** > Year 5 Adventure. To do this, edit the Year 5 Adventure sub-menu and then change Main Menu to Photo Galleries Archive.

Note that this procedure can be applied to both  $1^{st}$  and  $2^{nd}$  level sub-menus.

#### D. Deleting or Hiding a Sub-menu

Menu items (including the parent menus) can be deleted or removed from the list of menus by clicking on the delete button  $\bigcirc$  when displayed on a list but please exercise extra caution when doing this.

To hide a menu, simply edit the menu and then set the status to offline.